# ワンクリックドテン注文(クイック注文)

## MATRIX TRADER

#### クイック注文画面でドテン注文ができます。

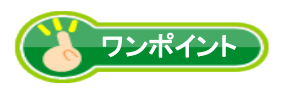

クイック注文画面でドテン注文をするためには、まず設定が 必要です。

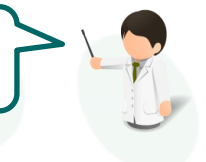

#### 【ワンクリック決済設定方法】

①メニューバー【設定】→【注文&動作設定】をクリックします。

| MATRIXTRADER       |                  |  |  |  |
|--------------------|------------------|--|--|--|
| 設定 表示 情報 クイック注3    | 文 一括注文 チャート 入出   |  |  |  |
| 注文&動作設定            | 9,245,822 必要証拠金… |  |  |  |
| デザイン設定<br>My通貨設定   | が注文 🗲 一括注文 📔     |  |  |  |
| 各種設定の保存<br>サーバ保存設定 | 営業日比0.0052)      |  |  |  |

#### ②【注文&動作設定】画面左側の【クイック注文】をクリックします。

| # 注文&動作設定                      |                            |                |
|--------------------------------|----------------------------|----------------|
| 注文初期値設定<br>レートー覧からの注文方法        | 注文初期値設定<br>注文方式            | 通常             |
| レートパネルからの注文方法                  | 決済方式                       | 通常 👻           |
| 注文動作設定<br>通貨ペア毎の冬類如期値          | 両建                         | ಸರಿ 🗸          |
| 法資 (7 與09日僅100%加區<br>決済pip差設定  | 両建(IF-DONE/IF-OCO)         | <del>କ</del> ା |
| Lot数登録                         | 両建(ワンクリック/ワンクリック+決済pip差注文) | なし 🗸           |
| クイック注文 最前面表示設定                 | 期限                         | GTC 👻          |
| トレンドラインの削除設定                   | 執行条件(新規注文)                 | 成行 👻           |
| 終了設定                           | 執行条件(決済注文)                 | 成行 👻           |
| アラート設定<br>証拠金状況バー設定<br>ゴラウザ 設定 |                            |                |

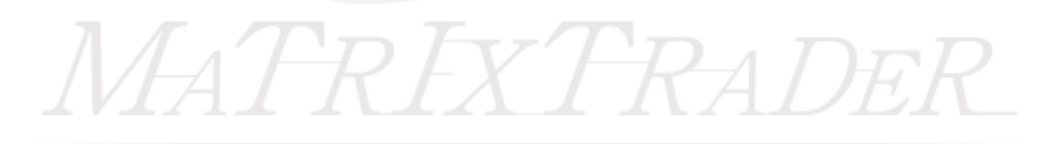

③【ドテンボタンを表示する】にチェックをいれます。

※【ドテン確認画面を表示する】のチェックを外すと、発注時の確認画面が表示されなくなります。

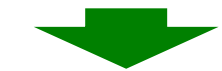

④クイック注文ドテンの注意文が表示されます。内容を確認し【はい】をクリックします。

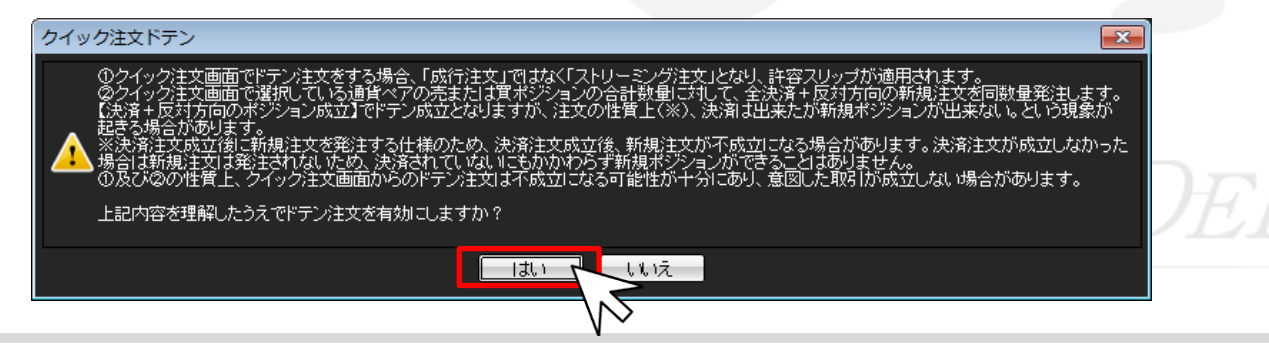

⑤【ドテンボタンを表示する】にチェックが入っていることを確認し、画面下部の【決定】をクリックします。

| 18 注文&動作設定                                                                    |                                                                                                    |
|-------------------------------------------------------------------------------|----------------------------------------------------------------------------------------------------|
| 注文初期値設定<br>レートー覧からの注文方法<br>レートパネルからの注文方法<br>注文動作設定<br>通貨ペア毎の各種初期値<br>決済pip差設定 | クイック注文 共通<br>② 全決済確認画面を表示する ツールバークリック時の表示画面 中 ▼<br>全決済の注文方式 ◎ 成行 ● ストリーミング<br>③ ドテンボタンを表示する ■<br>③ ドテン確認画面を表示する ■<br>○ イック注文 本       |
| Lot数登録<br>クイック注文<br>最前面表示設定<br>トレンドラインの削除設定<br>ハーー・                           | <ul> <li>&gt;オッシュ主义 八</li> <li>■ 決済注文(pip差)設定を表示する</li> <li>■ 決済pip差注文 指値</li> <li>■ 決済pip差注文 逆指</li> <li>■ 決済pip差注文 トレール</li> </ul> |
|                                                                               | 決定 キャンセル .::                                                                                                    |
|                                                                               |                                                                                                    |
|                                                                               |                                                                                                    |
|                                                                               |                                                                                                    |

#### 【クイック注文ドテン操作方法】 ①メニューバー【クイック注文】→【クイック注文】 または、ツールバーの【クイック注文】をクリックします。

| MATRIXTRADER. |             |  |  |  |  |
|---------------|-------------|--|--|--|--|
| 設定 表示 情報      | クイック注文 一括注文 |  |  |  |  |
| 預託証拠金額        | クイック注文 大    |  |  |  |  |
|               | クイック注文中     |  |  |  |  |
| 二 売注文 🔼 🎵     | クイック注文横     |  |  |  |  |

| 🗽 MATRE | XTRADER   |        |
|---------|-----------|--------|
| 設定表示「報  | 講師 クイック注  | 文 一括注  |
| 預託証拠金額  | 1,965,515 | 有効証拠   |
| 「一売注文」  | 日 寛注文 🔛   | クイック注文 |

### ②【クイック注文】画面が表示されました。

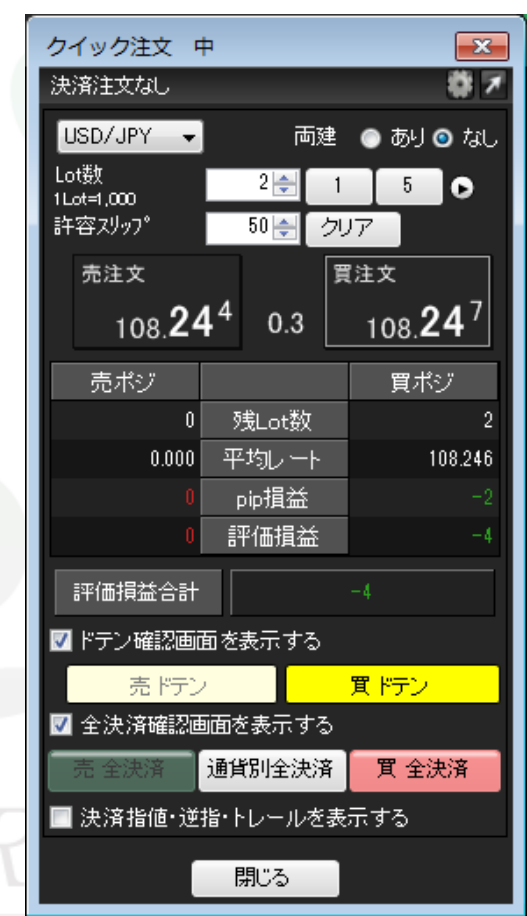

MATREX7

③【売ドテン】ボタン、【買ドテン】ボタンが表示されています。 【ドテン確認画面を表示する】にチェックが入っていると、 確認画面が表示されます。

ここでは、【買ドテン】ボタンをクリックします。

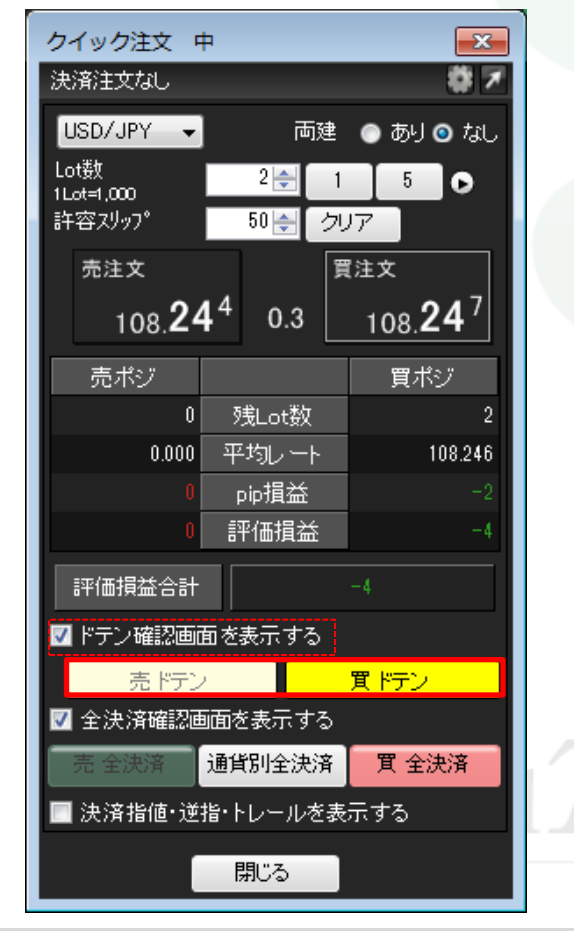

④確認画面が表示されますので、 内容を確認した後【はい】ボタンをクリックします。

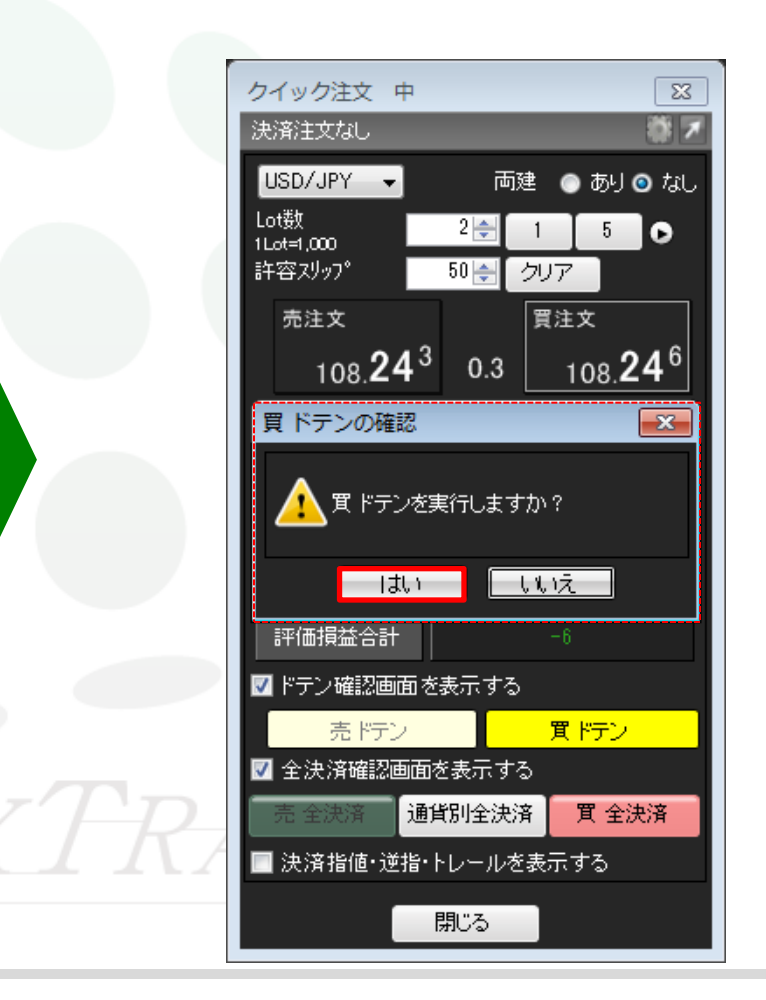

ワンクリックドテン注文(クイック注文)

#### MATRIX TRADER

#### ⑤注文結果が表示されました。 【OK】ボタンをクリックします。

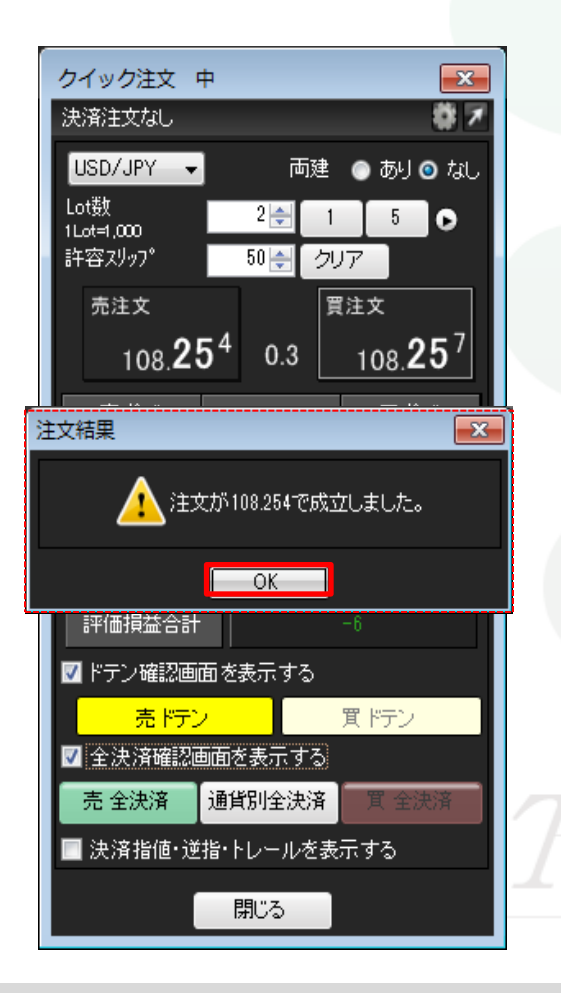

⑥ドテン注文が成立し、買2Lotから売2Lotになりました。 ※ポジションの表示が変わらない等があれば、必ず注文履歴で 注文・約定状況をご確認ください。

| クイック注文 『            | Þ                         | ×                |  |  |
|---------------------|---------------------------|------------------|--|--|
| 決済注文なし              |                           | <b>* 7</b>       |  |  |
| USD/JPY 👻           | 両建                        | 💿 あり 💿 なし        |  |  |
| Lot数<br>1Lot=1,000  | 2 🌲 🚺                     | 5 💽              |  |  |
| 許容スリッフ゜             | 50 🚽 クリ                   | 17               |  |  |
| 売注文                 | ,<br>XIEB                 | 【注文              |  |  |
| 108. <b>24</b>      | <b>4</b> <sup>0</sup> 0.3 | 108. <b>24</b> 3 |  |  |
| 売ボジ                 |                           | 買ポジ              |  |  |
| 2                   | 残Lot数                     | 0                |  |  |
| 108.254             | 平均レート                     | 0.000            |  |  |
| 11                  | pip損益                     | 0                |  |  |
| 22                  | 評価損益                      | 0                |  |  |
| 評価損益合計              |                           | 22               |  |  |
| 🔽 ドテン確認画詞           | 🗹 ドテン確認画面を表示する            |                  |  |  |
| · 「 売 ドテン           | /                         | 買ドテン 🔤           |  |  |
| ☑ 全決済確認画面を表示する      |                           |                  |  |  |
| 売 全決済               | 通貨別全決済                    | 買 全決済            |  |  |
| 📃 決済指値・逆指・トレールを表示する |                           |                  |  |  |
|                     | 閉じる                       |                  |  |  |

ワンクリックドテン注文(クイック注文)